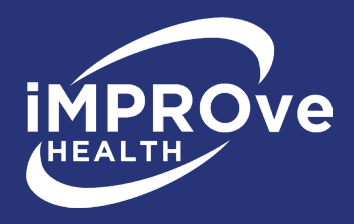

# iMPROve Health IDR Portal Texas Facility Instructions

# **Section 1: Getting Started**

| Кеу       | ? Sign ap                                                                                                    | <b><u>1.1 Signing Up</u></b>                               |
|-----------|----------------------------------------------------------------------------------------------------|------------------------------------------------------------|
| 🔀 Cancel  |                                                                                                    | have a <b>user name and</b>                                |
| Save      | MPROVE<br>HEALTH<br>Healthier Communities                                                                                                    | <b>password</b> and go to<br>Section 2.1.)                 |
| Remove    |                                                                                                    | In order to use the SFFlexSuite®                           |
| bbA 📣     | State IDR Portal                                                                                                    | Web iMPROve Health IDR<br>Portal, you need to create an    |
|           | Privacy - Security Notice warning basener provides privacy and ascurity notices consistent with applicable base, denotive, and offer opticables for soccaring the MMROve Health system, which includes: the computer metwork, the computer metwork, the computer metwor | account. To do so, click on the                            |
| Upload    |                                                                                                    | sign up link in the upper right corner of the portal page. |
| Search    |                                                                                                    |                                                            |
| Clear     |                                                                                                    | ? Sign up                                                  |
| Home Home | You will see a form to enter your required info<br>• Enter your email address. This will be your                                                                                                    | ormation:<br>login name.                                   |

• Create a password. It must be at least six characters long and contain one capital letter, one lowercase letter, and one number.

In order to complete the sign up, you must view and agree to the terms of the disclaimer. It can be viewed by clicking on the link.

| First Name         | Email Address   |
|--------------------|-----------------|
| Last Name          | Password        |
| Company Name or ID | Retype Password |
| Title              |                 |
| Phone Number       |                 |
|                    |                 |

To reset your password, click on **Forgot My Password**, and enter your email address.

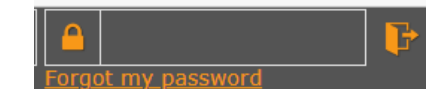

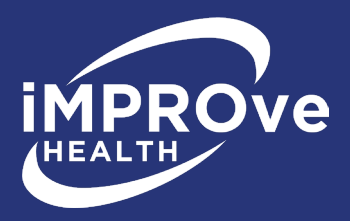

### <u>1.2 Requesting Access to a</u> Facility Group

To use the portal, you need to be in a user group. For a facility user, you will be joining the iMPROve Health facility group. To request access to this group, click on the **add button** in the iMPROve Health facility group row. Once access is requested, you can submit a case for up to 72 hours until permanent access is granted.

| .0.375                | lite ® V                                                                                                    | Veb               |                                                   |                                                                          | Use     | ers<br>I                                                                                          | Text                | Size: 0 🗕                              | ×ر + .                                   | 2 <sup>71</sup> ?              | l |
|-----------------------|----------------------------------------------------------------------------------------------------|-------------------|---------------------------------------------------|--------------------------------------------------------------------------|---------|---------------------------------------------------------------------------------------------------|---------------------|----------------------------------------|------------------------------------------|--------------------------------|---|
|                       |                                                                                                    |                   |                                                   |                                                                          | ×       | ~                                                                                                 |                     |                                        |                                          |                                |   |
|                       | F                                                                                                    | irst Name         | Test facility                                     |                                                                          |         | Email Address                                                                                     | test345@mpro.       | org                                    |                                          |                                |   |
|                       | L                                                                                                    | ast Name          | one                                               |                                                                          |         | Current Password                                                                                  |                     |                                        |                                          |                                |   |
|                       | Company Na                                                                                                    | me or ID          | one test                                          |                                                                          |         | New Email Address                                                                                 |                     |                                        |                                          |                                |   |
|                       |                                                                                                    | Title             | administrator                                     |                                                                          |         | New Password                                                                                      |                     |                                        |                                          |                                |   |
|                       | Phone                                                                                                    | e Number          | 313222222                                         |                                                                          |         | Retype Password                                                                                   |                     |                                        |                                          |                                |   |
| Password              |                                                                                                    |                   |                                                   |                                                                          |         |                                                                                                   |                     |                                        |                                          |                                |   |
| Access<br>Pending     | Removal<br>Pending                                                                                                    | Access<br>Granted | cters and contain at lea<br>Request<br>Add/Remove | st one capital letter, one                                               | lowerca | ase letter, and one number. All fie<br>Apps in Group                                              | elds must be filled | l in to make char<br>\$Subscripti      | nges except fo<br>and ner<br>on Agreeme  | r new emai<br>v password<br>nt | ] |
| ◆ Access<br>Pending   | Removal<br>Pending                                                                                                    | Access<br>Granted | Request<br>Add/Remove                             | st one capital letter, one<br>Group Name<br>Attorneys                    | lowerca | se letter, and one number. All fie<br><i>Apps in Group</i><br>MPRO Case Subn                      | elds must be filled | l in to make char<br><i>Subscripti</i> | nges except fo<br>and nev<br>on Agreemen | r new emai<br>v password<br>nt | ] |
| ◆ Access<br>◆ Pending | Removal<br>Pending                                                                                                    | Access<br>Granted | Request<br>Add/Remove                             | st one capital letter, one<br>Group Name<br>Attorneys<br>Facility        | lowerca | Apps in Group<br>Apps in Group<br>MPRO Case Subn<br>MPRO Facility Ma                              | elds must be filled | in to make char<br><i>Subscripti</i>   | nges except fo<br>and ner                | r new emai<br>v password<br>nt |   |
| Access<br>Pending     | Must be at lease and the second second secon | Access<br>Granted | Request<br>Add/Remove                             | st one capital letter, one<br><i>Group Name</i><br>Attorneys<br>Facility | lowerca | ese letter, and one number. All fie<br><i>Apps in Group</i><br>MPRO Case Subn<br>MPRO Facility Ma | alds must be filled | t in to make char                      | nges except fo<br>and ner                | r new emain<br>v password      |   |

#### HELPFUL HINT!

#### You'll be given temporary access for 72 hours.

#### You are able to submit your dispute while waiting for permanent access.

## **<u>1.3 Facility Pop-up Window</u>**

To find if your facility is in our system, you will need to enter your facility's Federal OR State ID number.

- Pick Federal OR State ID from the drop-down menu
- Enter your Federal OR State ID number into the field
- Re-enter your Federal OR State ID number into the field
  - Click **Save**.

**NOTE:** Saving may take a while. Do not close out of the window until your information has been saved.

If your facility already exists in the portal, you will be added as a contact for that facility.

If you successfully associated yourself with the facility, skip to **Section 2**, **Creating a Case**.

If your facility cannot be found, please try to enter the other ID type. If you first tried your Federal ID, please try your State ID, and vice versa.

**NOTE:** Contact iMPROve Health IDR staff members Aris Rhodes-Bond at 248-465-7405, or Charlene Kawchak-Belitsky at 248-465-1038 with any questions.

| apps.mpro.org says                           |             |          |
|----------------------------------------------|-------------|----------|
| You are about to request access to the group | p Facility. |          |
| Are you sure you want to continue?           |             |          |
|                                              | ок          | Cancel   |
|                                              | Current     | Password |
|                                              |             | ×        |
| Pick Federal or State ID from dropdown       |             | ^        |
|                                              |             |          |
| Enter Federal or State ID                    |             |          |
|                                              |             |          |
| Re-Enter Federal or State ID                 |             |          |
|                                              |             |          |
|                                              |             |          |
| Save                                         |             | ~        |

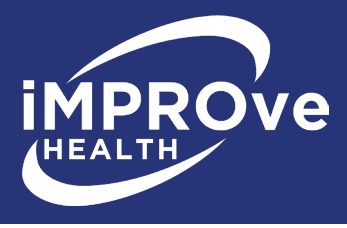

**1.4 Case Pop-up Window** After associating with a facility, you will be asked if you wish to create a new case. If you are ready to create a new case, click **OK** in the two pop-up windows.

| This site says                                              |                                                                 |     |
|-------------------------------------------------------------|-----------------------------------------------------------------|-----|
| This site says                                              |                                                                 |     |
| You have been successfully a will be taken to a screen to a | associated with facility <b>second</b> ".<br>create a new case. | You |
|                                                             | ОК                                                              |     |
|                                                             |                                                                 | _   |
| x111708mn1/6                                                | oun Namo                                                        |     |
| apps.mpro.org says                                          | ann Nama                                                        |     |
| apps.mpro.org says                                          | he group Facility.                                              |     |
| ipps.mpro.org says                                          | he group Facility.                                              | c   |

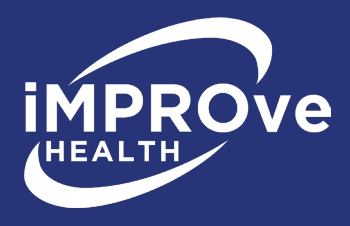

# Section 2: Accessing a Case

Click on **case submission** to add to an already started case.

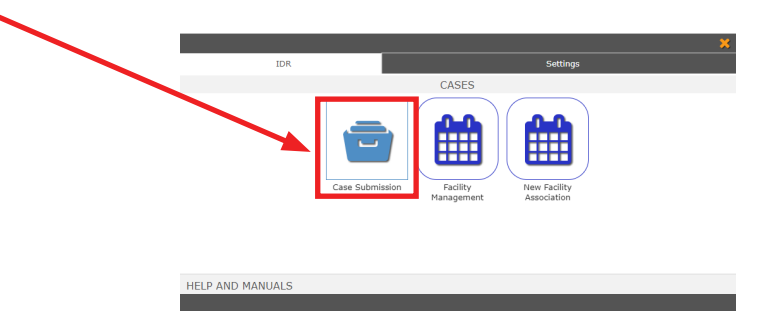

## 2.1 Adding to an Already Started Case

To modify a case that has already been started, click on **case submission**. Click on the **Red X** on the toolbar to be taken to the search form.

| IDR Portal          |   |                 |   |                       |
|---------------------|---|-----------------|---|-----------------------|
|                     |   | × v             |   |                       |
| Facility Name       |   | Submission Date |   | Contact Name          |
| one test            | • | 65/01/2023      |   | Test facility one     |
| Facility Federal ID |   | Event #         |   | Contact Phone Number  |
| 0111                |   | 1               |   | 3132222222            |
| Continue Charles TD |   | Type of Request | - | Contact Email Address |
| racing state to     |   |                 |   |                       |

Then, on the Search Form, click the **search button**.

| IDR Portal            |             |   |          |   | Text Size: 0 | - + | × 4 |
|-----------------------|-------------|---|----------|---|--------------|-----|-----|
|                       |             |   | B Q +    |   |              |     |     |
|                       |             |   |          |   |              |     |     |
| Event #               | Starts with | ÷ |          |   |              |     |     |
| Facility Name         | Starts with | 1 |          |   |              |     | •   |
| Type of Request       | Starts with |   |          |   |              |     | •   |
| Review Type Requested | Starts with | • |          |   |              |     | •   |
| Submission Date       | Equals      | 1 | <b>#</b> | m |              |     |     |

If the case has already been created, you should see a grid containing the case. Click **Details** on the left side of the page to open the case.

| I AND AND AND AND AND AND AND AND AND AND | DR Portal       |             | c               | ase Submission |               | Text Size: 0       | - + x <sup>k</sup> x <sup>x</sup> ? | est345 |
|-------------------------------------------|-----------------|-------------|-----------------|----------------|---------------|--------------------|-------------------------------------|--------|
| Show<br>Details                           | Submission Date | e 🗘 event # | Type of Request | Review Type    | Facility Name | <i>Survey Exit</i> | Date of CMS Letter                  |        |
| Details                                   | 5/01/2023       | TES112      | IDR             | Desk           | one test      | 05/01/2023         |                                     |        |

You are now ready to add to this case.

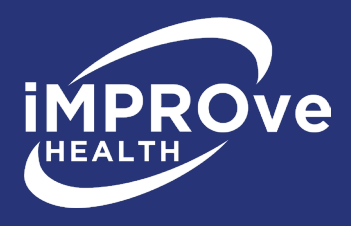

To add documents, click the **upload button** on the right side of the screen.

#### IDR Portal ☐ Ⅲ ↓ ↓ 1 of 2 → → × ✓ 14 4 **)** H C Q Q Facility Name Submission Date Contact Name 65/01/2023 Test facility one Facility Federal ID Event # Contact Phone Numbe TES112 Facility State ID Type of Request Contact Email Address test345@mpro.org Review Type Requested Tags Tag Letter here are no records available

A window will appear allowing you to select your files. Either drag the files into the space at the top of the window, or browse for files to upload. Once you have selected your documents to upload, click **upload file** to upload them. You can upload up to ten documents at one time. **Please do not upload zipped files.** 

#### HELPFUL HINT!

The tag letter is the type of survey: F - Federal K - Life safety code P - Assisted living, etc.

The tag number is the deficiency. Ex.: 600, 775

| X Date first here                                                                                                    | Key      |
|----------------------------------------------------------------------------------------------------|----------|
| Salara Pia     Please solect flie(s) to upload.     (                                                                                                    | 🔀 Cancel |
|                                                                                                    | Save     |
| After uploading your document, a pop-up message will appear asking if you're                                                                                                    | Remove   |
| finished with the case:                                                                                                    | 🔶 Add    |
| apps.mpro.org says<br>Are you finished uploading documents for this case? If NOT, click<br>"Cancel" to upload more documents.                                                                          | Dpload   |
| When you are finished uploading documents, click "OK". This confirms that all documents are uploaded as you intended. When you click "OK", the case will be automatically submitted to iMPROve Health. | O Search |
| If you have uploaded all decuments relating to the case and have added all                                                                                                    | Clear    |
| of the tags, click " <b>OK</b> " to submit the case to iMPROve Health for review. After<br>submitting, another pop-up window will appear indicating your case has been                                 | Home     |
| successfully submitted.                                                                                                    |          |

Once you have submitted the case to iMPROve Health, you can no longer upload documents. You will also receive a confirmation email that your case has been successfully submitted and the number of files uploaded.

**NOTE:** If you do not receive this email or the number of files uploaded is wrong, contact the iMPROve Health IDR staff.

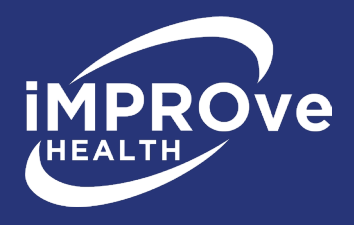

# **Section 3: Facility Management**

## 3.1 Managing the Facility

To make changes to the facility information, use the **facility management application** located in the IDR tab.

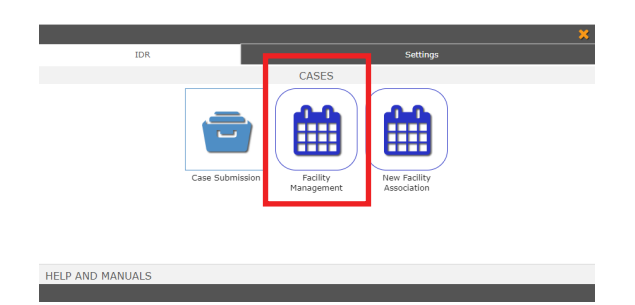

**NOTE:** To navigate between tabs (IDR and setting) and applications, click on the **Home button** at the top center of the screen to display the home screen.

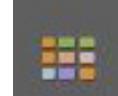

If you need to change your contact information, see **Section 4.2, User Profile**. If a contact needs to be removed to make room for a new one, contact the iMPROve Health IDR staff.

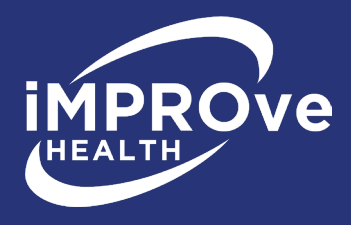

# **Section 4: New Facility Association**

In this application, you will be able to associate with another facility. This is applicable only for users submitting cases for more than one facility, e.g., Corporate or Regional Directors.

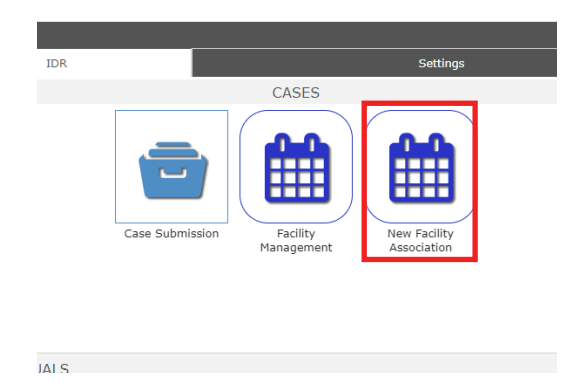

## 4.1 Associating with a New Facility

To associate to another facility, you will need to enter your facility's Federal OR State ID number and click the **Search** button.

| IDR Portal                               | New Facility | Association | Text Size: 0 | - + | , <b>*</b> 2 | ،<br>ج 7 | test349 |
|------------------------------------------|--------------|-------------|--------------|-----|--------------|----------|---------|
|                                          | <b>D O</b>   | +           |              |     |              |          |         |
|                                          |              |             |              |     |              |          |         |
| Federal Facility ID<br>State Facility ID |              |             |              |     |              |          |         |
|                                          |              |             |              |     |              | _        |         |

If your facility already exists in the portal, you will be redirected to a screen to add contact information.

Update contact information then click the **Save** button. Now you can submit a case for this facility. See **Section 2** for instructions on creating a case.

| IDR Portal          |                      | ***                  |                      |
|---------------------|----------------------|----------------------|----------------------|
|                     |                      | × ×                  |                      |
| Name                | Contact 1 First Name | Contact 2 First Name | Contact 3 First Name |
| Facility Type       | Last Name            | Last Name            | Last Name            |
| State               | Title                | Title                | Title                |
| Federal Facility ID | Phone Number         | Phone Number         | Phone Number         |
| State Facility ID   | Fax Number           | Fax Number           | Fax Number           |
| Address Line 1      | Email Address        | Email Address        | Email Address        |
| Address Line 2      |                      |                      |                      |
|                     |                      |                      |                      |

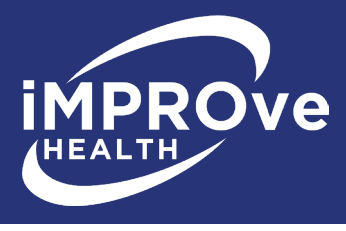

## 4.2 User Profile

Your user profile, located on the settings tab, is where you will make changes to your basic contact information. You can also change your email address and password here.

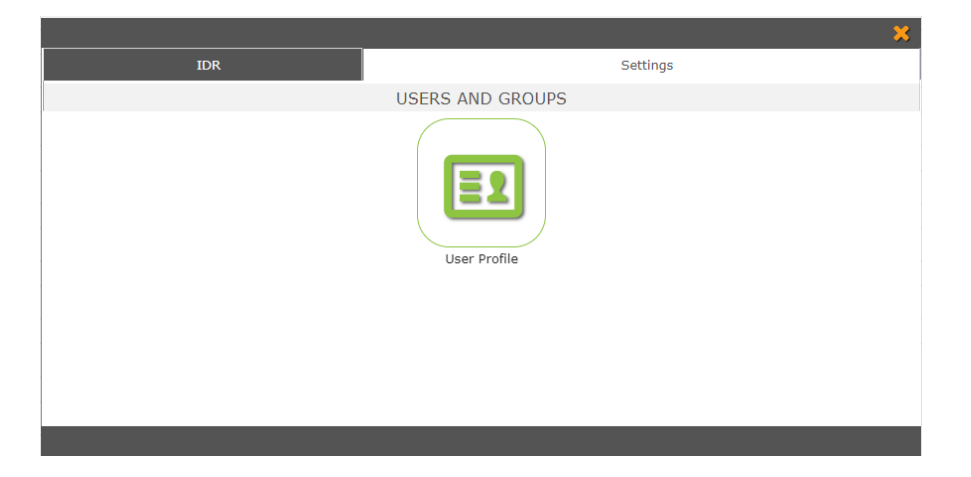

To make any changes, you must fill in your current password before saving. To change your password, fill in the new password box and retype it in the field below. A password must contain at least one capital letter, one lowercase letter, one number and be at least six characters long. Click the **Save** button.

| First Nai        | ne       | Test facility | Email Address        | test345@mpro.org |  |
|------------------|----------|---------------|----------------------|------------------|--|
| Last Nai         | ne       | one           | Current<br>Password  |                  |  |
| Compa<br>Name or | ny<br>ID | one test      | New Email<br>Address |                  |  |
| ті               | tle      | administrator | New Password         |                  |  |
| Phone Numb       | er (     | 3132222222    | Retype<br>Password   |                  |  |

If you wish to change your email address, fill in the new email address box. Click the **Save** button. You will need to log out and log back in once you do this to continue using the portal.

If you have any questions, contact iMPROve Health IDR staff:

- Aris Rhodes-Bond, 248-465-7405
- Charlene Kawchak-Belitsky, 248-465-1038